## Setting Forum Email Notification Preferences

1. Click your name on the upper right on the CareyOnline banner. A user menu displays.

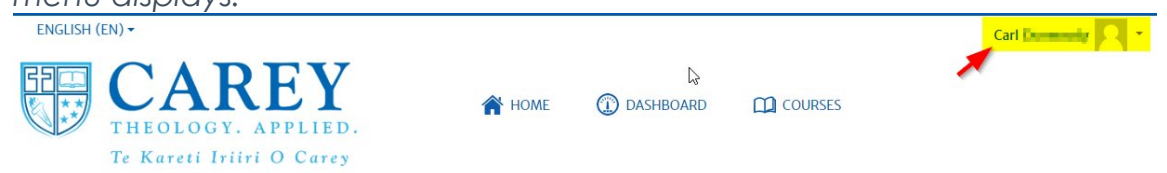

- 2. Choose Preferences.
- 3. Under User account, click Forum preferences.
- 4. Choose settings for your forum notifications.
  - **Email digest type, if subscribed to a forum:** Determines how frequently you receive email notifications from Moodle forums.

Please note – to reduce the number of email notifications set your email digest to either complete (one email with all posts in full), or subjects (one email with only the subjects of each post). The "subjects only" is the best option for reducing the number and length of emails you receive.

- Forum auto-subscribe: Allows you to automatically receive notifications for any Forum you've participated in, or to turn this off.
- **Forum tracking:** Determines whether posts you have not read in a forum are highlighted or not.

If you select **"Yes, highlight new posts for me"** you will now see yellow highlights in the course content area when you have unread discussion forum post

- 5. When finished setting your forum preferences, click **Save changes**.
- 6. Navigate back to the **Dashboard** to find your Moodle course sites.